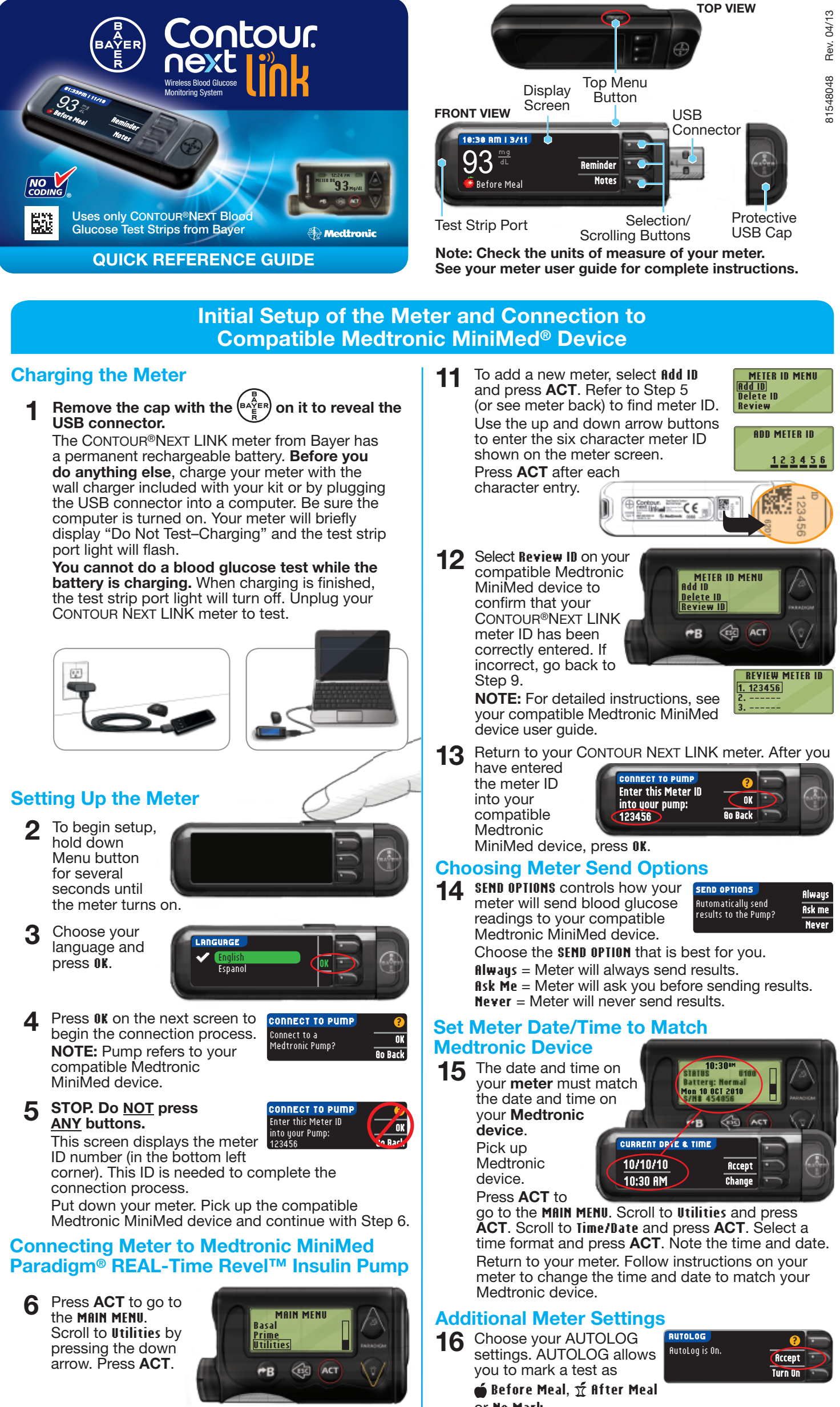

Scroll to Connect Devices from the UTILITIES MENU and press ACT.

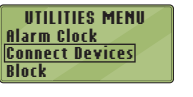

Then scroll to Meters and press ACT.

Select **On** and press **ACT**. If you are 8 replacing a meter, go to Step 9. If you are adding a new meter, go to Step 11.

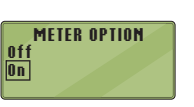

DEVICE OPTIONS Meters Remotes

Other Devices

If replacing a meter, select Delete ID g and press **ACT**.

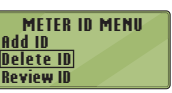

If you have multiple meter IDs, 10 repeat Step 9 for each one.

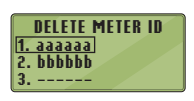

- or No Mark.
- The meter comes preset with 17 the default blood glucose target ranges as shown. Accept the default blood

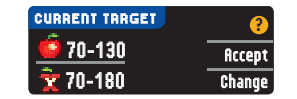

glucose target ranges or Change them after talking to your health care professional.

18 Follow the display prompts to set your meter High and Low Limits. Choose Accept to use the default setting (250 mg/dL for the meter high limit and 70 mg/dL for the meter low limit). Choose Change if you wish to use different limits.

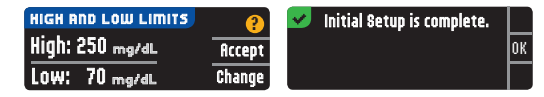

NOTE: High and Low Limits can only be set outside your selected Target range(s). Targets can only be set inside your selected High and Low Limit(s). For additional information, you may contact Customer Service at 800-348-8100, available 24 hours a day, 7 days a week.

## SETUP IS NOW COMPLETE!

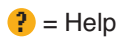

#### **Materials for Testing**

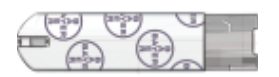

CONTOUR®NEXT Test Strip from Bayer

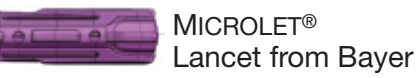

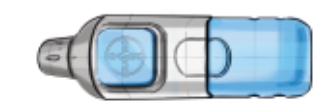

MICROLET<sup>®</sup>2 Lancing Device from Bayer

CONTOUR®NEXT LINK Blood Glucose Meter from Bayer

- The meter, lancing device and lancets are for single patient use. Do not share them with anyone including other family members. Do not use on multiple persons.<sup>1,2</sup>
- All parts of the kit are considered biohazardous and can potentially transmit infectious diseases, even after you have performed cleaning and disinfection.
- Always wash your hands well with soap and water before and after testing, handling the meter, lancing device, or test strips.

For complete instructions on cleaning and disinfecting your meter and lancing device, please see your meter user guide.

# **Testing Your Blood**

#### **Obtaining the Blood Drop**

Insert test strip and wait for **APPLY BLOOD** message.

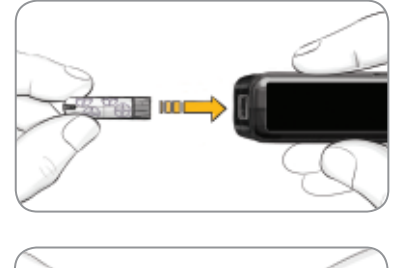

2 Remove lancing device endcap. Insert lancet into lancing device and twist off protective cap.

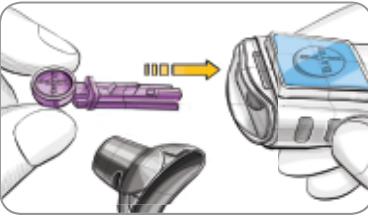

**3** Re-cap and dial to desired lancing depth.

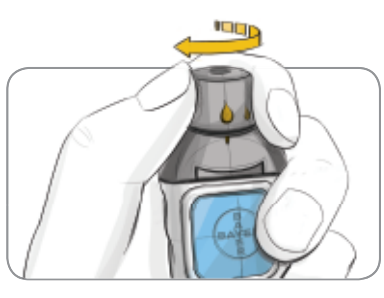

Obtain your blood drop.

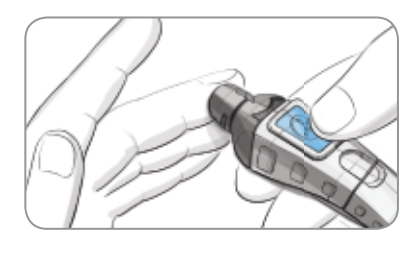

## **Testing the Blood Drop**

5 Touch the tip of the test strip to the drop of blood. If the first blood drop is not enough, the meter will beep twice and display

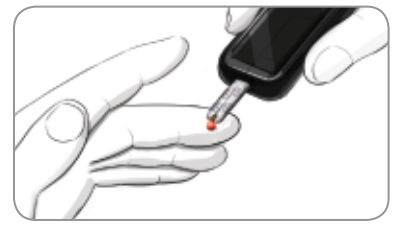

**STRIP UNDERFILLED.** You have about 30 seconds to apply more blood to the same strip.

6 If AUTOLOG is on, you can choose to record your result as: **<sup>•</sup> Before Meal**, <sup>±</sup> After Meal or No Mark for the test result.

# Sending Results to Your Compatible Medtronic MiniMed Device

7 If Ask Me or Always was selected in Send Options during Setup, results can be sent to your compatible Medtronic MiniMed device. Press OK to move to the next screen.

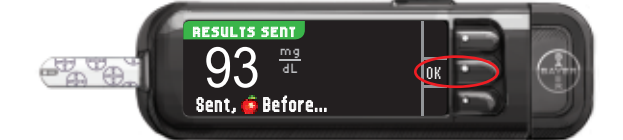

#### **Reminder and Notes**

8 Select **Reminder** to set a reminder for your next test. Select **Notes** to add more information to the result. Remove test strip.

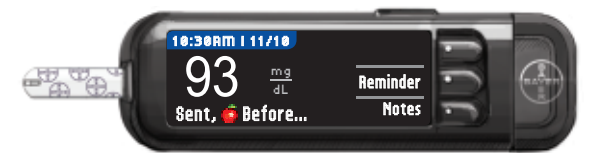

#### **Turn Meter Off**

9 Remove the test strip and the meter will turn off in 3 minutes. Or hold down the Menu button to turn off the meter.

See your CONTOUR®NEXT LINK user guide, MICROLET®2 insert and compatible Medtronic MiniMed device user guide for full instructions.

Call 800-348-8100 (available 24 hours a day, 7 days a week) with any questions

or visit www.bayerdiabetes.com/us For In Vitro Diagnostic Use

for the test result.

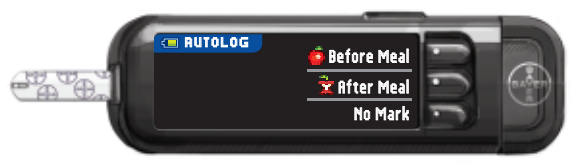

#### References

- <sup>1</sup> FDA Public Health Notification: Use of Fingerstick Devices on More than One Person Poses Risk for Transmitting Bloodborne Pathogens: Initial Communication (2010). http://www.fda.gov/MedicalDevices/Safety/ AlertsandNotices/ucm224025.htm
- <sup>2</sup> CDC Clinical Reminder: Use of Fingerstick Devices on More than One Person Poses Risk for Transmitting Bloodborne Pathogens (2010). http://www.cdc.gov/injectionsafety/Fingerstick-DevicesBGM.html

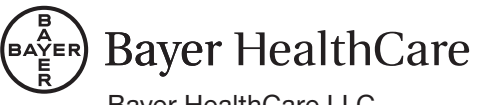

Bayer HealthCare LLC Mishawaka, IN 46544 USA

Bayer, the Bayer Cross, CONTOUR, MICROLET and the No Coding logo are registered trademarks of Bayer. All other trademarks are the property of their respective owners. © 2013 Bayer. All rights reserved.

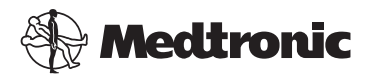